# Edit Quiz - Availability Dates & Conditions

Last Modified on 09/18/2023 11:51 am CDT

The first section of the right panel is the **Availability Dates & Conditions** section. Expand it by clicking on **[Availability Dates & Conditions]**.

| Coffee Quiz                                                 |                                                                |
|-------------------------------------------------------------|----------------------------------------------------------------|
| Due Date   ✓   Ø   M/D/YYYY                                 | Availability Dates & Conditions                                |
|                                                             | Timing & Display ▷                                             |
|                                                             | No time limit<br>Header and footer added                       |
| Eq. Preview                                                 | Attempts & Completion                                          |
| Total Points 5                                              | 1 attempt allowed                                              |
| Add 🗸 Move To 🗸 More Actions 🗸                              | Evaluation & Feedback                                          |
| e brewing method involves a semi hour-shaped glass? 1 point | Auto-publish results<br>Sync to grade book<br>1 result display |

The **Availability Dates & Conditions** section of the right panel consists of five subsections.

|   | Availability Dates & Conditions                                                                                                    |  |
|---|----------------------------------------------------------------------------------------------------|--|
|   | Start Date                                                                                                    |  |
|   | M/D/YYYY                                                                                                    |  |
| A | End Date                                                                                                    |  |
|   | M/D/YYYY                                                                                                    |  |
| В | Release Conditions                                                                                                    |  |
|   | Users are not able to access or view the quiz unless they meet the release conditions.                                             |  |
|   | Add Release Condition 🗸                                                                                                    |  |
| C | Special Access                                                                                                    |  |
|   | Special Access allows quizzes to be available to only a<br>select group of users or individualized due dates for<br>certain users. |  |
|   | Manage Special Access                                                                                                    |  |
| D | Password                                                                                                    |  |
|   | Only users who enter this password will be granted access to write this quiz.                                                      |  |
|   |                                                                                                    |  |
| Đ | IP Restrictions                                                                                                    |  |
|   | Manage IP Restrictions                                                                                                    |  |

# Start Date & End Date

By clicking on the **[Start Date]** and **[End Date]** fields, you can specify a date/time on when your quiz ends or a date range in which your quiz is available to students.

| Start Date             |             |
|------------------------|-------------|
| ☐ 7/17/2023 12         | :01 AM      |
| End Date               |             |
| 7/20/2023              | :59 PM      |
| Add availability dates | to Calendar |

Quiz dates can also be added to your **Course Calendar** by checking the **[Add availability dates to Calendar]** checkbox, located below the **[End Date]** fields.

| End Date                           |  |  |
|------------------------------------|--|--|
| 📋 7/20/2023 11:59 PM               |  |  |
| Add availability dates to Calendar |  |  |

#### NOTE:

1) If you give the quiz an end date but NO due date , the end date will display on the calendar.

2) If you give the quiz a start date but NO end date or due date , the start date will appear on the calendar.

An important distinction between **Due Dates** and **End Dates**:

- The **Due Date** is the date after which quiz submissions will be **flagged late**.
- The End Date is the date after which the students will be unable to access the quiz.

| Due Date   11:59 PM | Start Date              |
|---------------------|-------------------------|
|                     | <br>End Date   11:59 PM |

In this example, the 24 hours between 7/19 11:59 PM and 7/20 11:59 PM can be seen as a **"Grace Period"** in which students can still submit their quiz, although it would be flagged as late. After the **End Date**, students will no longer be able to access the quiz.

### **Release Conditions**

By setting up **Release Conditions**, students will not be able to access or view the quiz unless they meet the Release Conditions.

1. Click on [Add Release Condition] to toggle the options to [Create New] or [Add Existing].

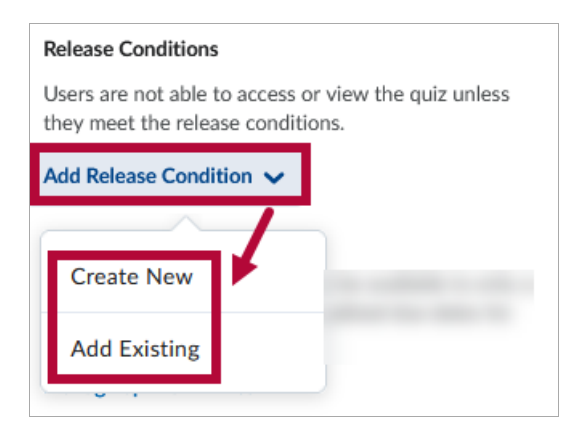

2. Clicking on [Create New] will open the Create a Release Condition window.

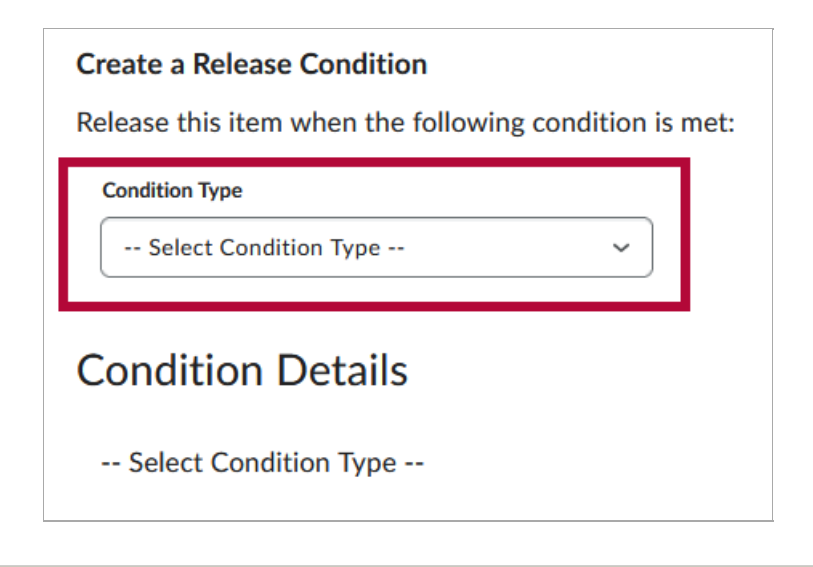

**NOTE:** Please refer to the list of Release Condition Types (https://vtac.lonestar.edu/help/releaseconditions-types) and Best Practices for Release Conditions (https://vtac.lonestar.edu/help/release-conditionsbest-practices) for more details on how to setup and configure Release Conditions.

# **Special Access**

**[Manage Special Access]** allows quizzes to be available to only a select group of students or individualized due dates for certain students. Please refer to the article on Granting Students Special Access in a Quiz (https://vtac.lonestar.edu/help/quiz-special-access) for more details.

| Special Access                                                                                                    |  |
|----------------------------------------------------------------------------------------------------|--|
| Special Access allows quizzes to be available to only a<br>select group of users or individualized due dates for<br>certain users. |  |
| Manage Special Access                                                                                                    |  |
| Password                                                                                                    |  |
| Only users who enter this password will be granted<br>access to write this quiz.                                                   |  |
|                                                                                                    |  |
| IP Restrictions                                                                                                    |  |
| Manage IP Restrictions                                                                                                    |  |

#### Password

To access a quiz, students must enter the same **Password** you input here.

**NOTE:** You can also enter a password in the **LockDown Browser Dashboard**. This could result in the student being required to enter two different passwords at two different times.

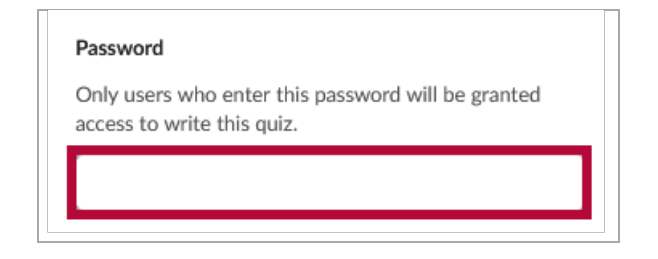

#### **IP Restrictions**

Students can only access a quiz from the IP address ranges you specify here. Leave fields blank to allow multiple IP address access points. Click on **[+ IP Range]** to add an IP address range. You can add multiple IP address ranges.

| IP Restrictions (IPv4)                                                                        |              |        |  |
|-----------------------------------------------------------------------------------------------|--------------|--------|--|
| Only learners coming from IP addresses that meet the defined restrictions can write the quiz. |              |        |  |
| IP Range Start                                                                                | IP Range End | Delete |  |
|                                                                                               |              | Î      |  |
| + IP Range                                                                                    |              |        |  |
| Add Cancel                                                                                    |              |        |  |

To specify a range of accepted IP addresses, enter four sets of values ranging from 0 to 255 separated by a period in the **IP Range Start** and **IP Range End** fields, respectively. An example IP address would be [155.55.5.15]. The **IP Range Start** value must be *lower* than the **IP Range End** value.

To include an **individual IP address**, only specify the **IP Range Start** value.

**NOTE:** Please contact your local campus IT (https://www.lonestar.edu/OTS-OnCampus.htm) for assistance with IP Restrictions for in-person exams.